## **Post Excuse:**

If an excuse needs to be posted for a student's prior absences, with the Post Attendance program open with the students listed on the screen, find the student.

\*HINT: You can narrow down your search using the alphabet bar at the top of the Post Attendance screen. Click the letter that corresponds with the student's last name.

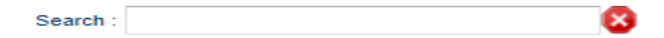

1. Once the student has been found, to the right along the same row, find the column labeled **DR**. Click in the cell.

|    | STUDENT                 | 1ST | OUT | CODE | EX | O-REASON | IN | CODE | EX | I-REASON | DR | D | SIDNO   |
|----|-------------------------|-----|-----|------|----|----------|----|------|----|----------|----|---|---------|
| 39 | AUGUSTINE, DAVID JOSEPH |     |     |      |    |          |    |      |    |          |    | 0 | 0100008 |
| 40 | AUGUSTINE, JAY MICHAEL  |     |     |      |    |          |    |      |    |          |    | 4 | 7110001 |
| 41 | AUGUSTINE, MARK JAMES   |     |     |      |    |          |    |      |    |          |    | 8 | 2100012 |

2. A table listing all the student's prior day's absences will appear. Locate the absences to be excused. After locating them, go to the cell on the row of the absence to be excused and below the column header **DRCD**. Click in that cell.

| T |     |            |       | Hom   | eroom T | eacher/ |      |            |                   |   |        |      |    |   |
|---|-----|------------|-------|-------|---------|---------|------|------------|-------------------|---|--------|------|----|---|
|   | Sel | Date       | ΟΤΙΜ  | OC    | ITIM    | ICOD    | DrCd | Posted     | Dr Reason         | D | Rec No | HLT  | D  | Ĩ |
|   |     | 2019-12-06 | 07:50 | 05 U  | 10:22   | 19 U    |      |            |                   |   | 773560 |      |    |   |
|   |     | 2019-12-06 | 13:30 | 04 P  | 15:05   | 04 P    |      |            |                   |   | 773597 |      |    |   |
|   |     | 2019-12-02 | 07:50 | 05 U  | 08:59   | 02 D    | 02 D | 2019-12-02 | Dr Note Verified* |   | 773357 | V703 | Dr |   |
|   |     | 2019-11-19 | 14:00 | 04 P  | 15:05   | 04 P    |      |            |                   |   | 773157 |      |    | Ξ |
|   |     | 2019-11-08 | 07:50 | 02 D  |         |         |      |            |                   |   | 772826 | V703 | Dr |   |
|   |     |            |       | 00.00 |         |         |      |            |                   |   |        |      |    |   |

- 3. After clicking, a list of excuses will appear. Select the appropriate excuse.
  - If the checkout reason is a medical reason, an additional box will appear listing medical reasons. Find the medical reason that best fits the situation.

| Valu | e Description                  |   |
|------|--------------------------------|---|
| 01   | E Received contact from parent | - |
| 02   | D Dr Note Verified*            | 1 |
| 03   | P In School Suspension         |   |
| 04   | P School Business/Ed Trip      |   |
| 05   | U Dr./Parent Note Needed       |   |
| 06   | N Extenuating Circumstances    |   |
| 07   | N Funeral                      |   |
| 08   | U Skipped                      |   |
| 09   | S Out of School Suspension     |   |
| 10   | N Hospital Stay*               |   |
| 11   | P Homebound                    |   |
| 12   | U No Valid Reason              |   |
| 13   | U Dress code violation         |   |
| 14   | U Tardy to class               |   |
| 15   | E Other Medical*               |   |
| 16   | N Court                        |   |

• To the left of the medical reasons are checkboxes in columns labeled *MI* (Mild), *MO* (Moderate), or *SE* (Severe). Select the appropriate severity of the medical reason for the student's check out.

| Heal | th Co | de Sei | ection |                | × |
|------|-------|--------|--------|----------------|---|
| MI   | MO    | SE     | CODE   | DESC           |   |
|      |       |        | /703   | Dr Appointment | ^ |
|      |       |        | 1939   | Asthma         |   |
|      |       |        | 19390  | Asthma         |   |

- 4. Once the excuse has been posted, the DR REASON can be changed to fit a more unique event. To do this, simply click on the cell with the **DR REASON** to be changed.
  - A text box will appear containing the existing DR REASON, change the information to the desired description, then click *SAVE*.
  - If the excuse was placed on the wrong absence, a red cell is located to the right. Click on the red cell to delete the excuse.
  - After clicking the red delete cell, a deletion verification box will appear. Click **YES** if you are sure you would like to delete the excuse for the displayed date. Click **NO** to cancel.

| DATE       | OTIM  | OCOD | ITIM  | ICOD | DRCD | POSTED     | DR REASON         | D | EC NO    | HLT  | DESC           | 1 |
|------------|-------|------|-------|------|------|------------|-------------------|---|----------|------|----------------|---|
| 2011-05-16 | 11:02 | 30 U | 13:15 | 29 E |      |            |                   |   | 1541561  |      |                |   |
| 2011-05-14 | 07:50 | 05 U | 11:01 | 07 N |      |            |                   |   | 11541558 |      |                |   |
| 2011-05-02 | 07:50 | 19 U | 07:50 | 19 U |      |            |                   |   | 1539090  |      |                |   |
| 2011-04-12 | 07:45 | 07 N |       |      |      |            |                   |   | 11541448 | 1    |                |   |
| 2010-09-13 | 10:15 | 05 U |       |      | 02 D | 2010-09-14 | Dr Note Verified* |   | 11539814 | V703 | Dr Appointment |   |

## DO NOT CHANGE THE DATE AT THE TOP OF THE ATTENDANCE SCREEN TO POST AN EXCUSE FOR A PRIOR DAY'S ABSENCE.\*\*\*\*

| Welcome Dashboard Clas | sroom 🗵 🛛 Post Grades By Student 🗵 🛛 Post Att | endance 🔟                                             |          |    |           |    |    |                |  |  |  |
|------------------------|-----------------------------------------------|-------------------------------------------------------|----------|----|-----------|----|----|----------------|--|--|--|
| Staff :                |                                               |                                                       |          |    |           |    |    | Course :       |  |  |  |
| Date : Dec v 11 v 2019 |                                               | Place cursor on blue items in title for instructions. |          |    |           |    |    | Semester :     |  |  |  |
|                        |                                               |                                                       |          |    |           |    |    |                |  |  |  |
|                        | PRIOR DAY'S                                   |                                                       | Search : |    |           |    |    | 8              |  |  |  |
| Student                | 1st o ABSENCE.                                | In                                                    | Code     | Ex | In Reason | Dr | GD | SIDNO Homeroom |  |  |  |
| 1                      |                                               |                                                       |          |    |           |    | 10 |                |  |  |  |
| 2                      |                                               |                                                       |          |    |           |    | 09 |                |  |  |  |
| 3 .                    |                                               |                                                       |          |    |           |    | 08 |                |  |  |  |